intelbras

AUTO PROVISIONAMENTO GW 202 PA COMUNICAÇÃO

# MANUAL DO USUÁRIO – AUTO PROVISIONAMENTO GW 202 PA

### 1. Procedimentos

Este documento apresentara os procedimentos para a realização do auto provisionamento do gateway Multicast GW 202 PA. Abaixo está o material necessário para efetuar o procedimento com sucesso:

- Ter um arquivo de configuração contendo os parâmetros que deseja alterar no auto provisionamento.
- Servidor (FTP, TFTP, HTTP ou HTTPS) para armazenar o arquivo de auto provisionamento.
- Na página web do gateway, inserir no campo "Endereço do servidor" o IP do servidor onde estarão os arquivos de configuração.

#### 1.1 Arquivos de configuração

Para realizar o auto provisionamento nesses modelos é necessário criar os arquivos de configuração acrescentando os parâmetros desejados. O gateway permite que o auto provisionamento seja realizado com um arquivo de configuração comum ou específico para o MAC. O arquivo comum pode ser utilizado por todos os gateways do mesmo modelo, já o arquivo nomeado com o MAC do produto poderá ser utilizado pelo gateway com o endereço MAC correspondente.

Arquivo de configuração comum – Cada um dos modelos tem um nome de arquivo comum específico:

| Modelo   |     | Nome do arquivo comum requisitado |
|----------|-----|-----------------------------------|
| GW<br>PA | 202 | f0GW 202 PAhw1.100.cfg            |

Arquivo para MAC específico – Esse arquivo somente será utilizado pelo gateway com o endereço MAC correspondente. E o nome do arquivo será MAC.cfg. Por exemplo, o nome do arquivo para o MAC 00:15:65:11:3a:f8, será 001565113af8.cfg.

# 2. Obtendo o endereço do servidor / Modos de atualização

O gateway irá obter o endereço do servidor onde estão armazenados os arquivos de configuração para o auto provisionamento através das opções de configuração PnP, configurações DHCP (Opção 66, opção 43 ou opção customizável) ou através da configuração de um servidor estático de provisionamento.

O servidor estativo de provisionamento pode ser configurado para procurar novas configurações automaticamente de duas formas:

- Após reiniciar: Modo de procurar novas configurações no servidor sempre que o gateway for reiniciar

- Intervalo de tempo: Modo de procurar novas configurações no servidor em intervalos regulares de tempo.

| intelbras<br>GW 202 PA                     |                                                          | Manter online                                          | Portuguê<br>At                                               | s 🗸       | Sair<br>Desligar     |             |
|--------------------------------------------|----------------------------------------------------------|--------------------------------------------------------|--------------------------------------------------------------|-----------|----------------------|-------------|
|                                            | Informação                                               | Contas                                                 | Configurações                                                | Atualizar | Auto provisionamento | Ferramentas |
| Sistema                                    | Usuário de a<br>Senha de au                              | utenticação<br>tenticação                              |                                                              |           | 2                    |             |
| Rede                                       | Senha de cri<br>Senha de cri                             | ptografia do arquivo de o<br>ptografia do arquivo de o | configuração                                                 |           |                      |             |
| Linha SIP                                  | Quantidade<br>Ativar Obten                               | de verificações de falha (<br>ção do resumo do servid  | de download 5                                                |           |                      |             |
| Funções de chamada                         | Opção DHCP >>                                            | DND >>                                                 |                                                              |           |                      |             |
| Trigger e contato seco<br>Servidor de prov |                                                          | sionamento estático >>                                 | 3                                                            |           | <b>3</b>             |             |
| Tecla Função                               | Endereço do<br>Nome arquiv                               | servidor<br>o de configuração                          | 0.0.0.0                                                      |           |                      |             |
|                                            | Tipo de prote<br>Intervalo de<br>Modo de atu<br>TR069 >> | atualização<br>alização<br>Alização                    | FTP  1 Desabilitado Após reiniciar Intervalo de temp Aplicar | Hora      |                      |             |

Configuração do servidor de auto provisionamento na página web

# 3. Montagem do arquivo de provisionamento CFG

O arquivo de configuração comum e o arquivo direcionado ao MAC tem a mesma formatação e seguem os mesmos padrões de variáveis possíveis de serem configuradas. Ambos os arquivos devem ter o seguinte formato:

| < <voip config<="" th=""><th>FILE&gt;&gt;Ver</th><th>sion:2.0002</th><th>→ (Indica o início do arquivo)</th></voip>                             | FILE>>Ver | sion:2.0002          | → (Indica o início do arquivo)                         |
|----------------------------------------------------------------------------------------------------|-----------|----------------------|--------------------------------------------------------|
| <global confic<="" th=""><th>G MODULE&gt;</th><th>ightarrow (Linha</th><th>a indicando o cabeçalho do parâmetro a ser atualizado)</th></global> | G MODULE> | ightarrow (Linha     | a indicando o cabeçalho do parâmetro a ser atualizado) |
| WAN Mode                                                                                                    | :DHCP     | ightarrow (Definição | o do parâmetro e do valor a ser configurado)           |

<<END OF FILE>>  $\rightarrow$  (Indica o fim do arquivo)

Nesse exemplo acima o gateway irá atualizar a configuração de rede habilitando o servidor DHCP. O nome do arquivo é quem irá definir se essa configuração será aplicada em todos os gateways que estão conectados ao servidor de auto provisionamento ou somente para o gateway com um determinado MAC.

**ATENÇÃO:** Os parâmetros configurados abaixo podem variar de acordo com a versão de firmware, portanto deve sempre ser seguidos os parâmetros coletados no arquivo de configuração do produto .TXT, conforme mostrado no item 3.2 deste documento. Caso tiver dúvidas sobre a configuração dos parâmetros entre em contato com a assistência.

## 3.1. Cabeçalhos e parâmetros a serem configurados

### Configurações de conta Cabeçalho: <SIP CONFIG MODULE>

**Obs**.: Nos parâmetros de configuração da conta utilizamos como exemplo SIP1. Nesse caso as configurações serão aplicadas a conta 1. Esse valor pode ser alterado para 2 (SIP2) para configurar as informações da conta 2, por exemplo.

| Parâmetros          | Valores válidos | Descrição                                                                                                    |
|---------------------|-----------------|----------------------------------------------------------------------------------------------------|
| SIP1 Phone Number   | String          | Define o número da conta.                                                                                                |
| SIP1 Display Name   | String          | Define o nome que aparecerá no display.                                                                                  |
| SIP1 Sip Name       | String          | Define o nome de identificação da conta.                                                                                 |
| SIP1 Register Addr  | Endereço IP     | Define o servidor SIP da conta                                                                                           |
| SIP1 Register Port  | String          | Define a porta do servidor SIP da conta.<br>O padrão é 5060.                                                             |
| SIP1 Register User  | String          | Define o nome de registro da conta.                                                                                      |
| SIP1 Register Pswd  | String          | Define a senha de registro da conta.                                                                                     |
| SIP1 Register TTL   | Número inteiro  | Define o tempo de registro                                                                                               |
| SIP1 Enable Reg     | 0 ou 1          | Define o status da conta.<br>0 – Desabilitada<br>1 – Habilitada                                                          |
| SIP1 DTMF Mode      | 0,1,2 ou 3      | Configura o tipo de DTMF da conta<br>0 – INBAND<br>1– RFC2833<br>2– SIP INFO<br>3 – AUTO                                 |
| SIP1 DTMF Info Mode | 0 ou 1          | Configura a informação DTMF quando o tipo de DTMF<br>é configurado como SIP INFO.<br>0 – Enviar 10/100<br>1 – Enviar */# |
| SIP1 Backup Addr    | Endereço IP     | Define o servidor SIP secundário da conta.                                                                               |
| SIP1 Backup Port    | String          | Define a porta do servidor SIP secundário da conta.                                                                      |
| SIP1 Backup TTL     | Número inteiro  | Define o tempo de registro no servidor SIP secundário da conta.                                                          |

## Configurações de rede

Cabeçalho: < GLOBAL CONFIG MODULE>

| Parâmetros | Valores válidos | Descrição                                           |  |  |
|------------|-----------------|-----------------------------------------------------|--|--|
| WAN mode   | DHCP ou Static  | Define o modo de rede dinâmico ou estático          |  |  |
| WAN IP     | Endereço IP     | Define o endereço IPv4 a ser utilizado pelo gateway |  |  |

| WAN Subnet Mask | Endereço IP | Define a máscara de rede.                                                                         |
|-----------------|-------------|---------------------------------------------------------------------------------------------------|
| WAN Gateway     | Endereço IP | Define o gateway de rede.                                                                         |
| Primary DNS     | Endereço IP | Define o endereço do DNS primário                                                                 |
| Secondary DNS   | Endereço IP | Define o endereço do DNS secundário                                                               |
| Enable DHCP     | 0 ou 1      | Habilita a obtenção de IP via DHCP.<br>0 – Desabilitado<br>1 – Habilitado                         |
| DHCP Auto DNS   | 0 ou 1      | Habilita a obtenção do endereço DNS de forma<br>automática.<br>0 – Desabilitado<br>1 – Habilitado |
| Enable PPPoE    | 0 ou 1      | Habilita a função PPPoE.<br>0 – Desabilitado<br>1 - Habilitado                                    |
| PPPoE User      | String      | Define o usuário utilizado para a autenticação PPPoE                                              |
| PPPoE Password  | String      | Define a senha utilizada para a autenticação PPPoE                                                |

**Obs.:** Alguns parâmetros podem não ser compatíveis com o produto como IPv6. Parâmetros PPoE devem ser configurados no módulo <PPoE CONFIG MODULE>.

# Configurações do gateway

Cabeçalho: <TELE CONFIG MODULE>

| Parâmetros              | Valores válidos | Descrição                                                                                                    |  |  |
|-------------------------|-----------------|----------------------------------------------------------------------------------------------------|--|--|
| Transf DTMF Code String |                 | Permite configurar o código utilizado para transferir<br>chamadas quando o modo de transferência for<br>customizado. Esse parâmetro é referente ao item<br>"Ativar DTMF/Transf"           |  |  |
| Hold DTMF Code          | String          | Permite configurar o código utilizado para colocar<br>chamadas em espera quando o modo de transferência<br>for customizado. Esse parâmetro é referente ao item<br>"Ativar DTMF/Hold"      |  |  |
| Conf DTMF Code          | String          | Permite configurar o código utilizado para colocar<br>chamadas em conferência quando o modo de<br>transferência for customizado. Esse parâmetro é<br>referente ao item "Ativar DTMF/Conf" |  |  |

**Obs**: Estas opções são utilizadas quando o PABX necessita de um código específico para a utilização do Flash via DTMF.

<u>Configurações de data e hora</u> Cabeçalho: <GLOBAL CONFIG MODULE>

| Parâmetros Valores válidos |             | Descrição                                                                                     |  |  |  |
|----------------------------|-------------|-----------------------------------------------------------------------------------------------|--|--|--|
| Enable SNTP 0 ou 1         |             | Habilita ou desabilita o servidor SNTP.<br>0 – Desabilita<br>1 – Habilita                     |  |  |  |
| SNTP Server                | Endereço IP | Permite configurar o endereço IP do servidor de<br>horário NTP.                               |  |  |  |
| Second SNTP<br>Server      | Endereço IP | Permite configurar o endereço IP do servidor de<br>horário NTP secundário                     |  |  |  |
| Time Zone                  | -8 ou -12   | Configura o campo Fuso horário<br>- 8 Brazil(no DST) -> UTC – 2<br>- 12 Brazil(DST) -> UTC -3 |  |  |  |
| DST Type 1 ou 2            |             | Configura o campo Tipo<br>1 – Por data<br>2 – Por semana                                      |  |  |  |
| DST Start Mon              | 1 a 12      | Configura o mês que iniciará o horário de verão                                               |  |  |  |
| DST Start Week             | 1 a 5       | Configura a semana do mês em que iniciará o horário de verão.                                 |  |  |  |
| DST Start Wday             | 1 a 31      | Configura o dia do mês que iniciará o horário de verão                                        |  |  |  |
| DST Start Hour             | 0 a 23      | Configura o horário em que inicia o horário de verão                                          |  |  |  |
| DST End Mon                | 1 a 12      | Configura o mês em que termina o horário de verão                                             |  |  |  |
| DST End Week               | 1 a 5       | Configura a semana do mês em que termina o horário de verão                                   |  |  |  |
| DST End Wday               | 1 a 31      | Configura o dia da semana em que termina o horário de verão.                                  |  |  |  |
| DST End Hour               | 0 a 23      | Configura a hora do dia em que termina o horário de verão.                                    |  |  |  |

Alteração de senha Cabeçalho: <DOT1X CONFIG MODULE>

| Parâmetros    | Valores válidos | Descrição                                                         |
|---------------|-----------------|-------------------------------------------------------------------|
| Xsup User     | String          | Permite alterar o nome de usuário com permissão de administrador. |
| Xsup Password | String          | Permite alterar o a senha de usuário<br>administrador.            |

<u>Atualização de firmware</u> Cabeçalho: <autoupdate config module>

| Parâmetros            | Valores válidos   | Descrição                                            |
|-----------------------|-------------------|------------------------------------------------------|
| Download Server<br>IP | Endereço IP (URL) | Permite atualizar a versão de firmware dos gateways. |

# 3.2. Informações importantes.

Nem todos os parâmetros para configuração do produto estão contidos neste documento, por isso deve-se fazer o download conforme explicado a seguir.

É possível obter um arquivo de configuração com todos os cabeçalhos e parâmetros configuráveis através do auto provisionamento na página web. Para acessar este arquivo basta acessar a opção **Sistema** > **Configurações**, e então clicar sobre o link "**Clique aqui com o botão direito do mouse para fazer o download das configurações em TXT**"

OBS.: Recomenda-se fortemente o download deste arquivo, e caso tenham dúvidas no preenchimento, consultar a assistência.

| intelbras<br>GW 202 PA |                  | Manter online | Portuguê<br>At          | s 🗸                | Sair<br>Desligar       |                |
|------------------------|------------------|---------------|-------------------------|--------------------|------------------------|----------------|
|                        | Informação       | Contas        | Configurações           | Atualizar          | Auto provisionamento   | Ferramentas    |
| Sistema                | 1                |               | 2                       |                    |                        |                |
| Rede                   | Exportar         |               | Clique aqui para s      | alvar as configura | ções no formato .txt 3 |                |
| Linha SIP              | Importar         |               | Cilque aqui para s      | aivar as contigura | ções no formato .xmi   |                |
| Funções de chamada     |                  |               | Arquivo de configura    | ção:               | Selec                  | ionar Importar |
| Trigger e contato seco | Restaurar padrão | ) de fábrica  | Clique em [Apaqa        | r] para carregar o | padrão de fábrica      |                |
| Tecla Função           |                  |               | TODOS OS DADO<br>Apagar | OS SERÃO PERDI     | IDOS APÓS APAGAR!!     |                |
|                        |                  |               |                         |                    |                        |                |
|                        |                  |               |                         |                    |                        |                |

Ao clicar no link para exportar as configurações em TXT será apresentado um arquivo com todos os parâmetros:

| iotelbros              |                                                                                                    | Manter online                                                                                                   | Port          | uguês 🗸   |
|------------------------|----------------------------------------------------------------------------------------------------|----------------------------------------------------------------------------------------------------|---------------|-----------|
| GW 202 PA              |                                                                                                    | Discar                                                                                                    |               | Atender   |
|                        | Informação                                                                                                    | Contas                                                                                                    | Configurações | Atualizar |
| Sistema                | < <voip config="" file<="" th=""><th>&gt;&gt;Version:2.0002</th><th>Linha</th><th>inicial</th></voip>                                                          | >>Version:2.0002                                                                                                | Linha         | inicial   |
| Rede                   | GLOBAL CONFIG MOD<br>WAN FOOL<br>WAN IP<br>WAN Subnet Mask                                                                                                    | ULE><br>:DICF<br>:172.31.2.242<br>:255.255.0.0                                                                  | Pará          | àmetros   |
| Linha SIP              | WAN Gateway<br>Primary DNS<br>Secondary DNS                                                                                                    | :172.31.0.1<br>:172.31.0.1<br>:0.0.0.0                                                                          |               |           |
| Funções de chamada     | Enable DHCP<br>Use Vendor Class II<br>Vendor Class ID<br>DHCP Auto DNS                                                                                         | :1<br>D:0<br>:Intelbras GW 202  <br>:1                                                                          | РА            |           |
| Trigger e contato seco | DHCP CLSLESS ROUTE<br>DHCP Auto Time<br>DHCP Option 100-100                                                                                                    | :0<br>:0<br>1:1                                                                                                 |               |           |
| Tecla Função           | ARP Cache Life<br>Domain Name<br>Host Name                                                                                                    | :2<br>:<br>:VOIP                                                                                                |               |           |
|                        | RTP Initial Port<br>RTP Port Quantity<br>SNTP Server<br>Enable SNTP<br>Time Zone<br>Location<br>Time Zone Name<br>Enable DST<br>DST Fixed Type<br>SNTP Timeout | :0<br>:10000<br>:2200<br>:time.nist.gov<br>:pool.ntp.org<br>:1<br>:-12<br>:0<br>:UTC-3<br>:1<br>:2<br>:2<br>:60 |               |           |

É possível copiar estes parâmetros, atualizar os desejados e armazenar o arquivo no servidor de auto provisionamento para a atualização dos gateways.